## Kopírování a přesouvání uzlů

Fukce kopírování uzlů slouží k rozkopírování obsahu a souborů náležící k danému uzlu. Při kopírování uzlů je třeba použít obou oken redakčního systému DG.

V prvním okně si otevřete strukturu stránek (neboli uzlů) v takové úrovni, aby byl viditelný uzel, který chcete kopírovat. Na tento uzel jednou klikněte, abyste docílili modrého podbarvení. V druhém okně si otevřete tu část struktury stránek, do které chcete uzel kopírovat. Stisknutím tlačítka "F5 Kopírovat" nebo použitím klávesnice F5 dojde k překopírování uzlu z jednoho okna do druhého.

Kopírovat uzly je možno v rámci jednoho webu nebo i z jednoho webu do druhého.

| 🖆 DG Client 4.0                                                                    |     |                     |                                          |     |                     |
|------------------------------------------------------------------------------------|-----|---------------------|------------------------------------------|-----|---------------------|
| Soubor Operace                                                                     |     |                     |                                          |     |                     |
| <u>&amp; @</u> 🔒 % 🗗 🗖                                                             |     |                     |                                          |     |                     |
| 💚 UK/Seznam Webû 🔻 🍈 🔊 🚖                                                           |     |                     | 💚 UK/Seznam Webů 🔹 👖 🥥 🚖                 |     | 2 🚖                 |
| Seznam Webů/UVT/ÚVT/Hlavní menu/Správci IT/                                        |     |                     | Seznam Webů/UVT/ÚVT/Hlavní menu/Podpora/ |     |                     |
| Jméno                                                                              | ld  | Publikováno         | Jméno                                    | ld  | Publikováno         |
|                                                                                    |     |                     | <br>Článek<br>Informace<br>Soubory       |     |                     |
| Centrální správa účtů a hesel                                                      | 752 | ✓                   | 2 Zaměstnanci - návody                   | 530 | ~                   |
| 🙄 Autentizační a adresářové služby                                                 | 754 | ✓                   | °™ Studenti - návody                     | 529 | <ul><li>✓</li></ul> |
| 🙄 Připojení externích účtů a služeb                                                | 755 | ✓                   | °™ Správci IT                            | 531 |                     |
| 🙄 Přihlašování k externím aplikacím a služ                                         | 753 | ✓                   | °™ Veřejnost                             | 532 |                     |
| 🕄 WiFi na UK                                                                       | 756 |                     | °℃ FAQ                                   | 36  | ✓                   |
| C Doména JINONICE                                                                  | 757 |                     | ്പ് WiFi na UK                           | 808 | <b>v</b>            |
| C Administrace síťových služeb                                                     | 761 |                     | °⊑⁰ Moje IP adresa                       | 636 | ~                   |
| 🙄 IP telefonie                                                                     | 759 |                     |                                          |     |                     |
| 🙄 Informační systém Studium                                                        | 730 | <ul><li>✓</li></ul> |                                          |     |                     |
| 🙄 Personální systém WhoIS                                                          | 731 |                     |                                          |     |                     |
| 🙄 Mzdový systém EGJE                                                               | 732 | <ul><li>✓</li></ul> |                                          |     |                     |
| 🙄 Grantová agentura UK                                                             | 733 |                     |                                          |     |                     |
| 🙄 Akreditační databáze a oborové rady                                              | 734 |                     |                                          |     |                     |
| 🙄 OBD - evidence publikační činnosti                                               | 735 |                     |                                          |     |                     |
| 🖫 GaP - evidence grantů a smluvního výz                                            | 736 | ✓                   |                                          |     |                     |
| 🙄 Správa dokumentů - datové schránky                                               | 737 | ✓                   |                                          |     |                     |
| 🙄 Publikační systém Document Globe                                                 | 738 | ✓                   |                                          |     |                     |
| 🙄 Elektronické zabezpečení vstupů                                                  | 760 |                     |                                          |     |                     |
| P P   F5 Kopírovat F6 Přesunout F8 Smazat S F7 Nový uzel Otevřít uzel v prohlížeči |     |                     |                                          |     |                     |

Při překopírování uzlu dojde ke vzniku vytvoření uzlu s novým číslem.

Při přesouvání uzlů dochází k **zachování čísla uzlu**, což je vhodné v případech, kdy víme, že na daný uzel je odkazováno z jiné části webu nebo z externích webových stránek.

Při přesouvání uzlů postupujeme stejně jako při kopírování, pouze použijeme tlačítko "F6 Přesunout" nebo klávesnici F6.

Instruktážní video k manipulaci s uzly naleznete zde